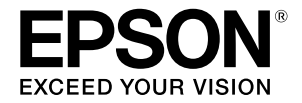

# SC-P9500 Series SC-P7500 Series

# Короткий посібник

Цей посібник містить огляд важливих методів експлуатації цього принтера. Докладніші вказівки щодо використання принтера див. у Посібник користувача (онлайн-посібник).

| Підготовка до друку 2                                                         |
|-------------------------------------------------------------------------------|
| Налаштування носія недоступне в драйвері<br>принтера або на панелі керування4 |
| Заміна витратних матеріалів 6                                                 |
| Очищення друкувальної головки та області<br>навколо кришки7                   |
| Виймання паперу в контейнер8                                                  |
| Додаткові елементи9                                                           |
| Представляємо програмне забезпечення10                                        |
| Список меню12                                                                 |
| Доступ до онлайн-інструкцій16                                                 |

# Підготовка до друку

Нижче пояснено, як підготувати папір до друку. Уважно виконайте всі кроки, щоб якість друку була оптимальною.

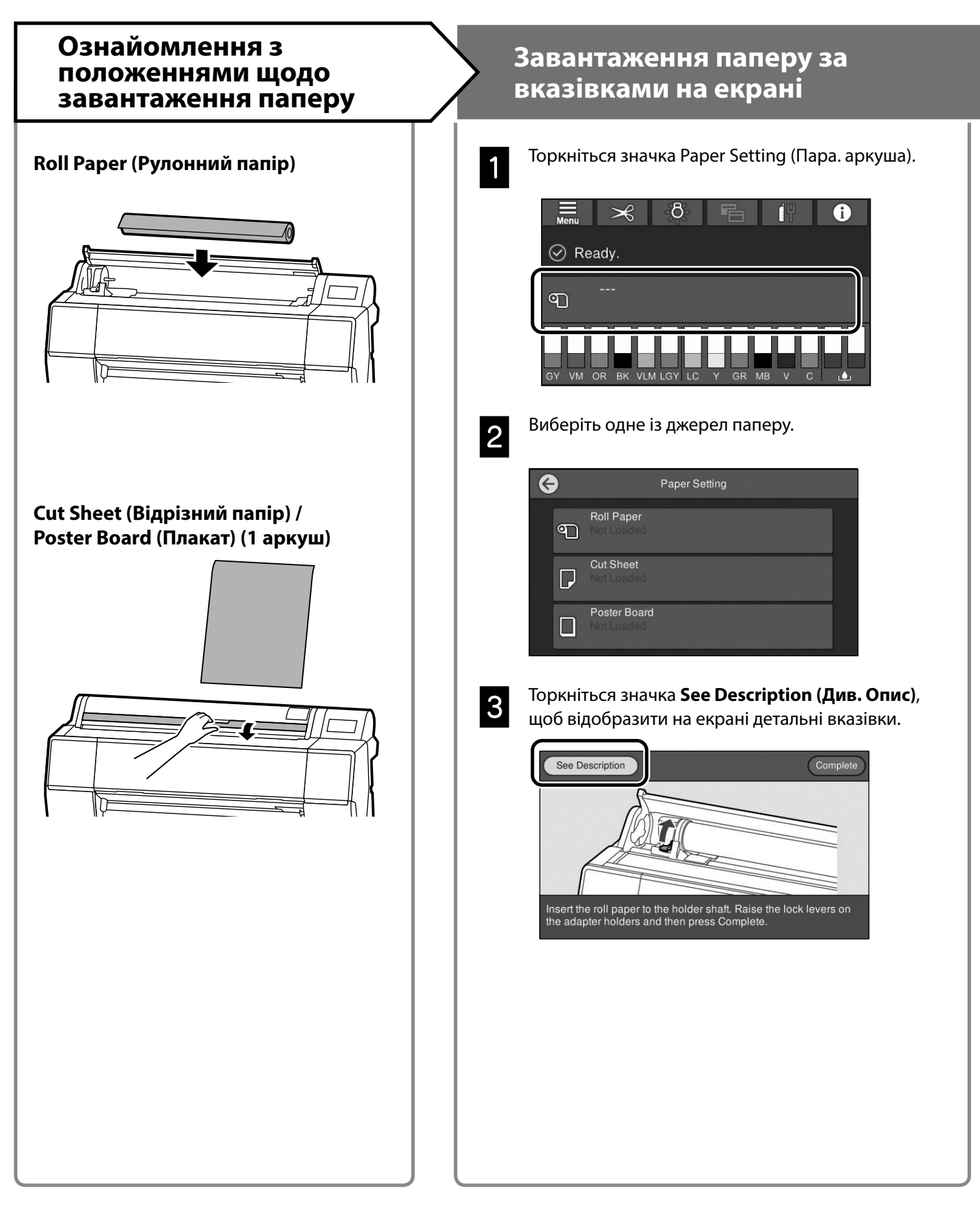

### Налаштування типу та розміру паперу

Елементи налаштування залежать від типу паперу. Якщо вибраний тип або розмір паперу не збігається із завантаженим папером, на надрукованому документі можуть з'явитися зморшки, смуги чи плями чорнила. Ви також можете вносити розширені налаштування паперу, якщо необхідно.

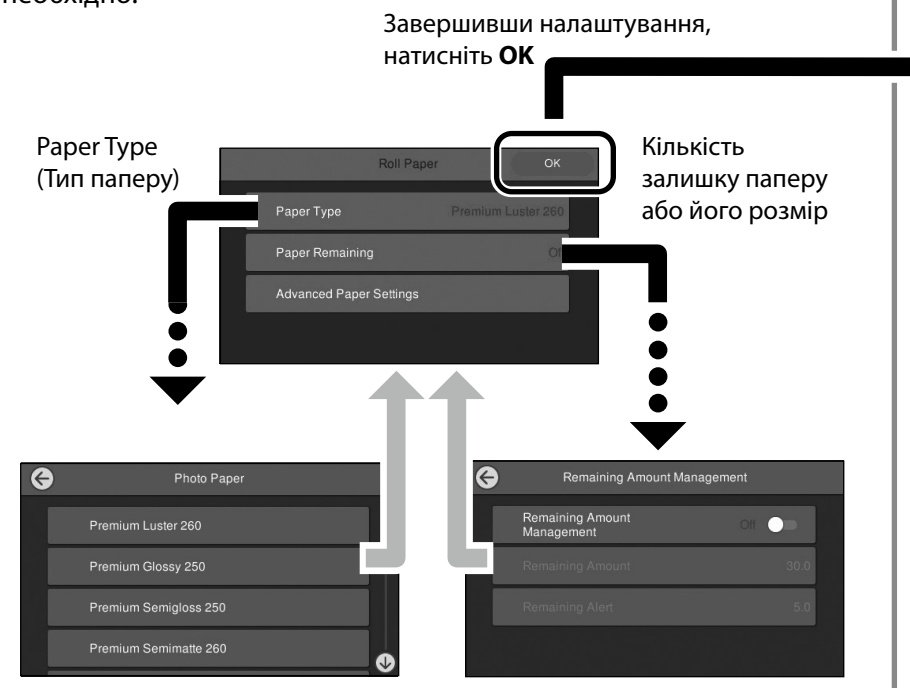

Якщо екран не використовується впродовж 90 секунд, подача паперу зупиняється.

Дляспеціального паперу Epson установіть Paper Type (Тип паперу) відповідно до опису на упаковці паперу.

Якщо налаштування носія, який ви бажаєте використовувати для друку, недоступний у драйвері принтера або на панелі керування, див. наступну сторінку, щоб налаштувати носій. Якщо ви друкуєте, не налаштувавши носій, можуть виникнути такі проблеми, як складки, потертості або пошкодження.

«Налаштування носія недоступне в драйвері принтера або на панелі керування» на стор 4

### Друк

Якщо на екрані відображається напис **Ready. (Готово.)**, можна почати друк.

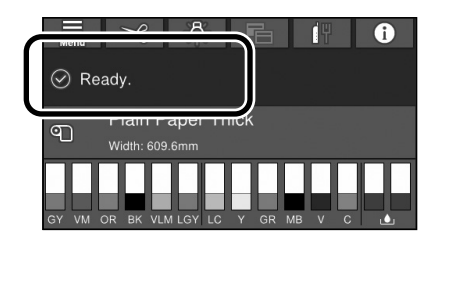

# Налаштування носія недоступне в драйвері принтера або на панелі керування

Спробуйте один із наступних методів налаштування носія.

- Використання інструменту "Додати налаштування носія"
- Застосування користувацьких налаштувань паперу

#### Використання інструменту "Додати налаштування носія"

Ви можете додати налаштування формату паперу через Інтернет. Налаштування завантажуються в драйвер принтера або сам принтер.

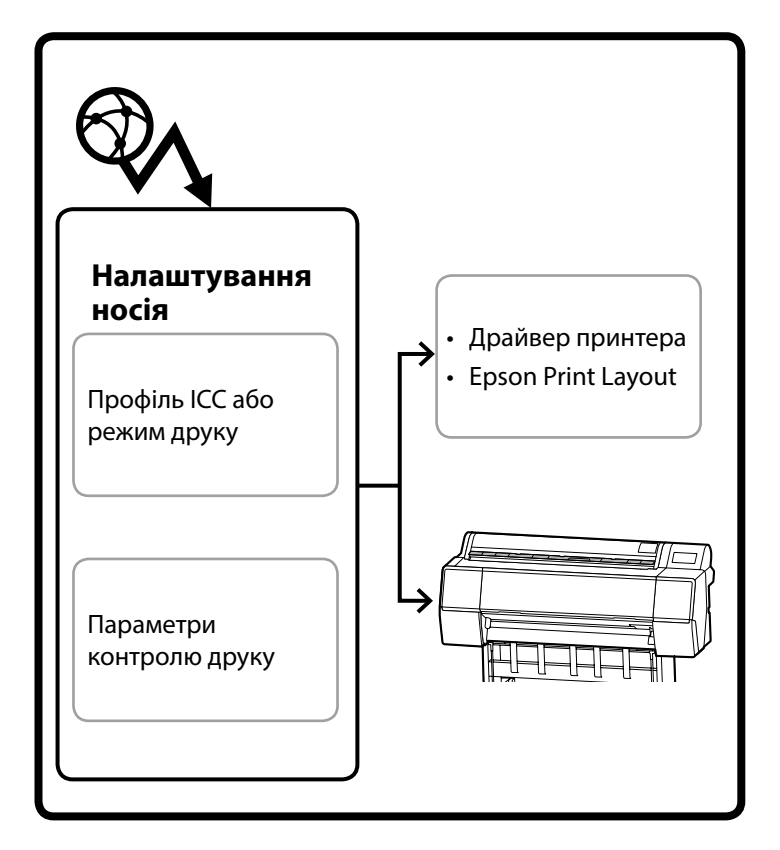

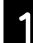

Використовуйте один із наступних способів, щоб відкрити екран "Додати налаштування носія".

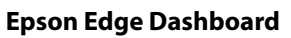

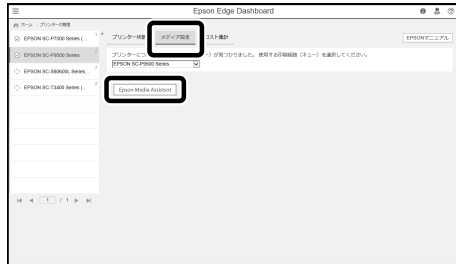

#### Драйвер принтера (Windows)

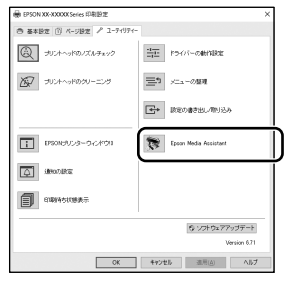

Завантажте найновіший драйвер принтера з веб-сайту Epson.

#### Драйвер принтера (Mac)

Див. Посібник користувача, щоб дізнатися, як відобразити екран «Додати».

Відображає список інформації про папір, який можна додати.

| Epson Media Assistant           |                       |             |                  |      |               |               | - C  | X      |
|---------------------------------|-----------------------|-------------|------------------|------|---------------|---------------|------|--------|
| メディアの管理 メ                       | ディア設定のダウン             | /D-ド        |                  |      |               |               |      |        |
| ブリンター内に登録済みのメデ<br>編集や設定の造加ができます | イブ設定を表示します。<br>、      | ď           | Ð                | ŵ    | ÷             | D•            |      | 1      |
|                                 |                       | 83          | 36-0418          | 1/20 | 2943년<br>読み込む | N 2765<br>日本法 | Č /  | -910時間 |
| プリンター                           |                       |             |                  |      |               |               |      |        |
| EPSON XX-80000X Series          | ~                     |             |                  |      |               |               | . L. | 更新     |
| X717917                         | メディア名称                |             |                  |      |               | 状況            | 编集可能 | 用除可能   |
| 7オトペーパー (写真用紙)                  | EMATest_FineArtPaper  |             |                  |      |               | 〇末取得          |      | 0      |
| 7オトペーパー (写真用税)                  | EMATest_FineArtPaper  |             |                  |      |               | 07507P        |      | 0      |
| 50%                             | Sara-antida com rest. | 0.004 3000  | or mile with rap | et.e |               | 011832        | 0    | 0      |
| 50%                             | Saka-Group EMA Test-  | BackltFilm: |                  |      |               | OPERA         |      | õ      |
| 7オトペーパー (写真用紙)                  | TEST                  |             |                  |      |               | O # RM        |      | 0      |
|                                 |                       |             |                  |      |               |               |      |        |
|                                 |                       |             |                  |      |               |               |      |        |

Якщо потрібні налаштування носія недоступні, ви можете виконати користувацькі налаштування паперу, використовуючи цей інструмент. Докладніші вказівки про користувацькі налаштування паперу див. у Посібник користувача (онлайн-посібник).

| $\mathbf{n}$ |  |
|--------------|--|
|              |  |

Додати налаштування носія.

Виберіть потрібний папір і натисніть **Завантажити й** зареєструвати.

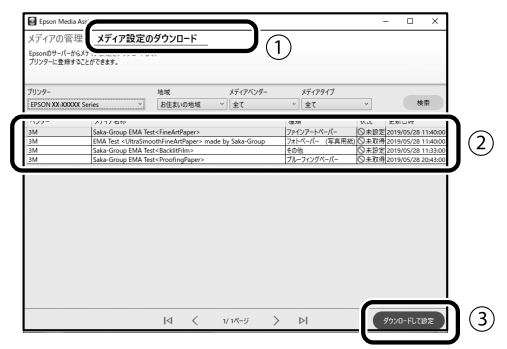

Виберіть потрібний папір у меню Тип паперу для драйвера принтера або в програмі Epson Print Layout.

#### Драйвер принтера (Windows)

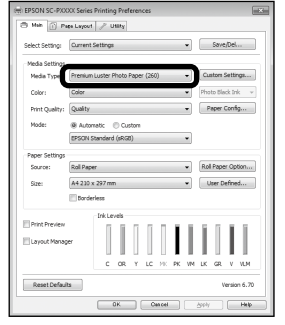

#### Драйвер принтера (Mac)

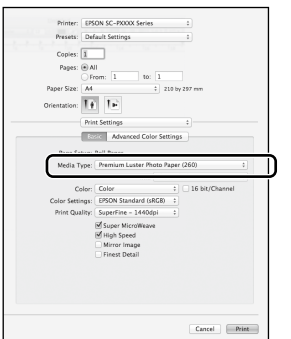

#### **Epson Print Layout**

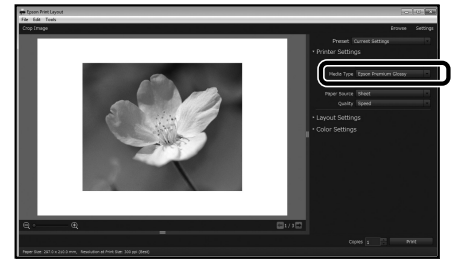

#### налаштувань паперу

| 1 | E |
|---|---|
|   | F |
|   | ( |
|   | - |

Виберіть General Settings (Загальні налаштування) - Printer Settings (Налаштування принтера) - Custom Paper Setting (Користувацькі налаштування паперу) на панелі керування.

| 3 | Printer Settings                        |
|---|-----------------------------------------|
|   | Paper Source Settings                   |
|   | Custom Paper Setting                    |
|   | Auto Cleaning                           |
|   | Print Nozzle Check Pattern during Print |

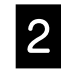

Виберіть номер паперу (від 1 до 30), для якого потрібно зберегти налаштування.

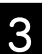

Установіть інформацію про папір.

Переконайтеся, що встановлено наступні елементи.

- Change Reference Paper (Зміна довідкового документа)
- Paper Thickness (Товщина паперу)
- Roll Core Diameter (Діаметр основного рулону) (Тільки рулон паперу)
- Paper Feed Offset (Зсув подачі паперу)

Докладніші вказівки див. у Посібник користувача (онлайн-посібник).

## Заміна витратних матеріалів

Повідомлення відображається на панелі керування, коли потрібно замінити витратні матеріали. Дотримуйтеся вказівок на екрані, щоб замінити елементи. Натисніть **See Description (Див. Опис)** на панелі керування, щоб перевірити процедуру.

#### Розміщення запасних частин

#### Чорнильні картриджі та різак

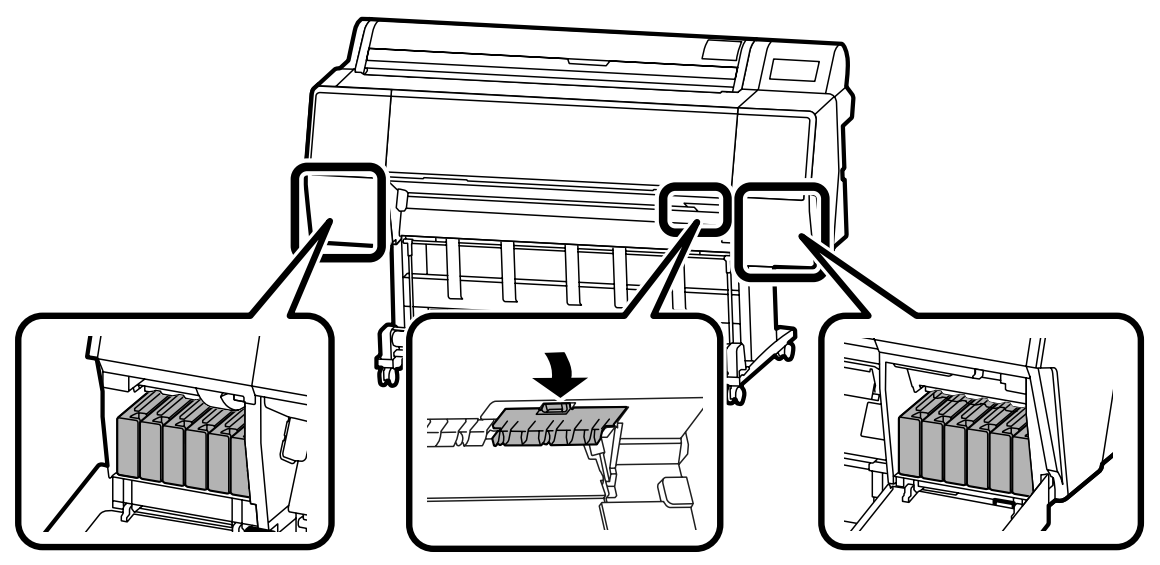

#### Контейнер для обслуговув.

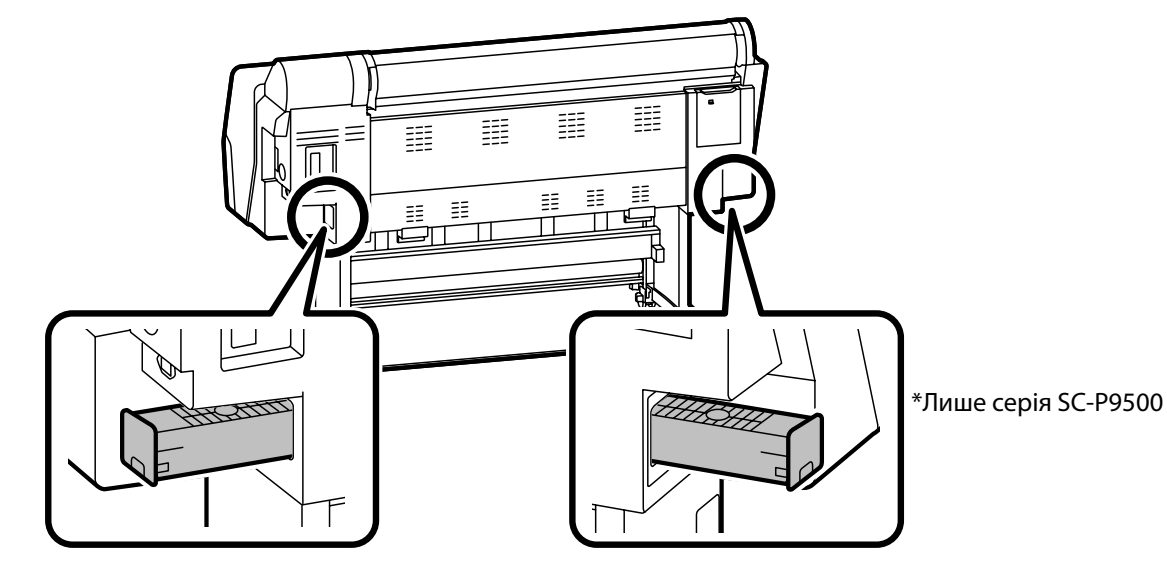

# Очищення друкувальної головки та області навколо кришки

Якщо друкувальна головка засмічена і її неможливо очистити за допомогою автоматичного чищення, спробуйте очистити друкувальну головку та область навколо кришки.

#### Витирання друкувальної головки

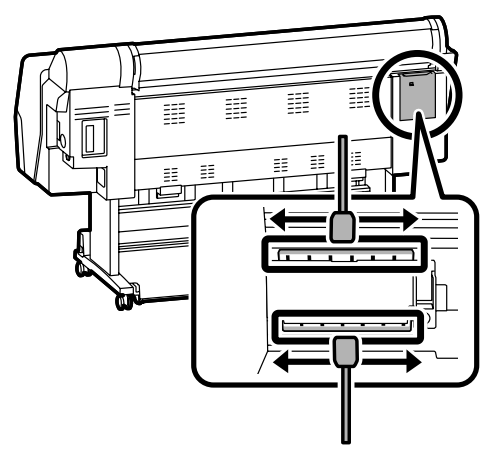

#### Витирання області навколо кришки

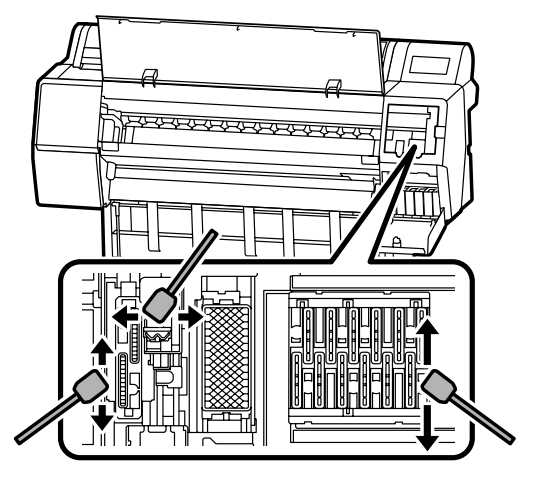

Див. наступні відео, щоб переглянути способи очищення.

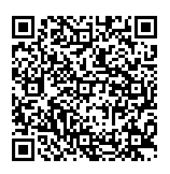

http://www.epson-biz.com/?prd=sc-p9500\_scp7500&inf=playlist

#### Доступ до друкувальної головки

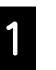

Натисніть Maintenance (Обслугов.) - Cleaning the Maintenance Parts (Очищення допоміжних частин) - Wiping the Print Head (Витирання друкувальної головки) на панелі керування.

Друкувальна головка переміщується в положення для очищення.

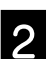

Зніміть кришку обслуговув. (задню).

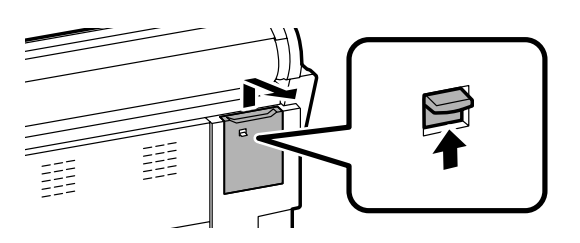

Дотримуйтеся вказівок на екрані, щоб завершити очищення.

#### Доступ до області навколо кришки

Натисніть Maintenance (Обслугов.) - Cleaning the Maintenance Parts (Очищення допоміжних частин) - Wiping around the Cap (Витирання області навколо кришки) на панелі керування. Друкувальна головка переміщується в положення для очищення.

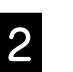

Відкрийте кришку чорнила (праворуч), а потім зніміть кришку обслуговув. (спереду).

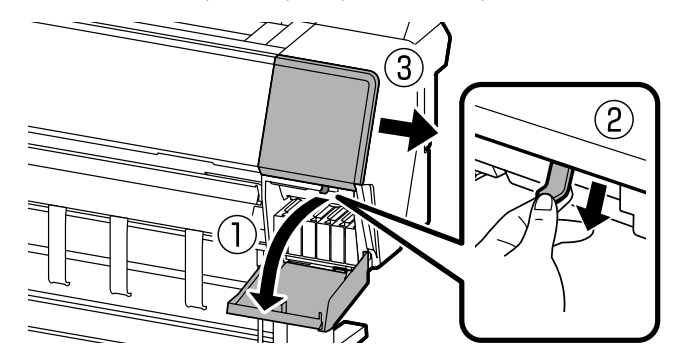

Дотримуйтеся вказівок на екрані, щоб завершити очищення.

# Виймання паперу в контейнер

Ви можете використовувати контейнер для плавного виймання паперу та запобігання забрудненню або зминанню роздруківок.

### !

Виймайте аркуші до контейнера по одному. Якщо в контейнері буде кілька аркушів, вони можуть неправильно вийматися.

#### Виймання з передньої частини принтера

Важко пошкодити друковану поверхню, оскільки папір виймається друкованою поверхнею догори.

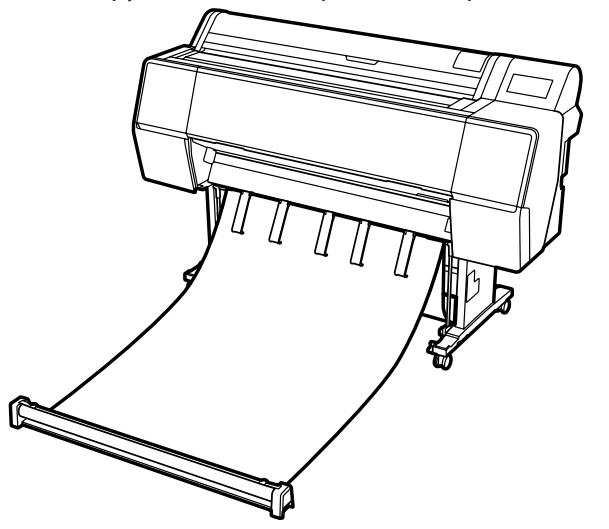

#### Виймання із задньої частини принтера

Дозволяє витягати папір у невеликий простір. Вказівки щодо встановлення контейнера див. у Посібник користувача (онлайн-посібник).

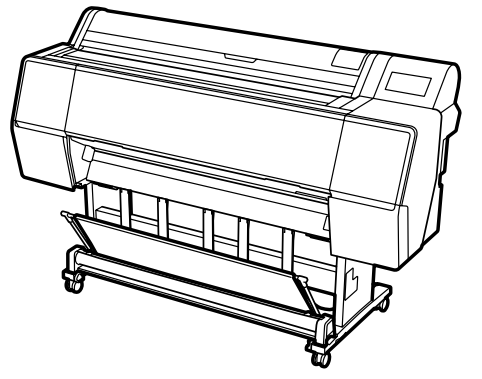

#### Встановлення спереду

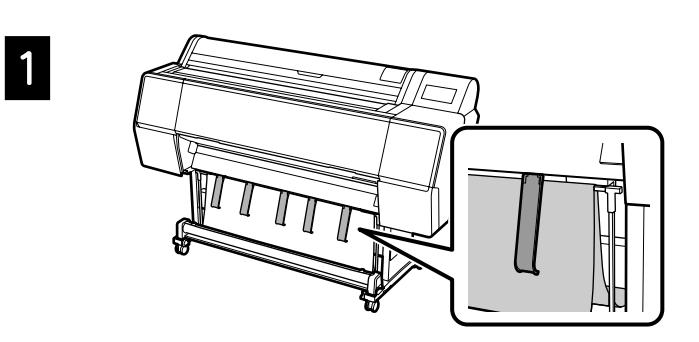

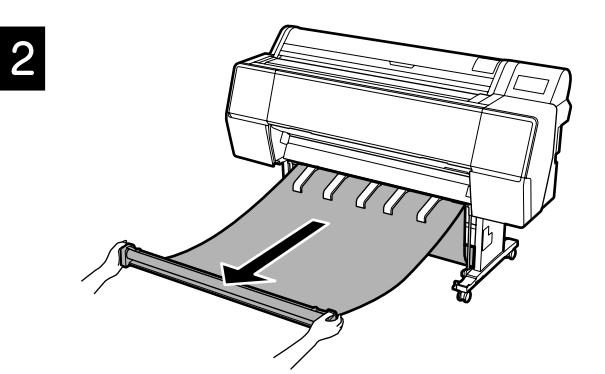

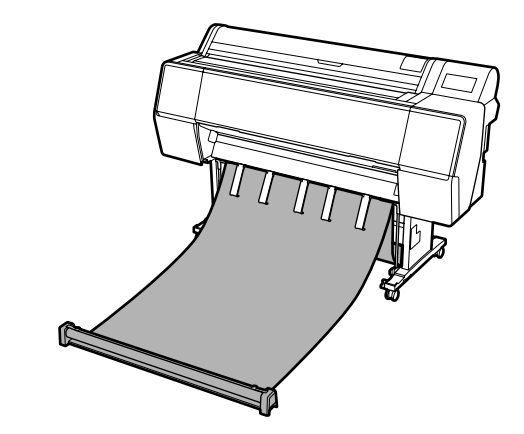

### 9

3

Можливо, ви не зможете правильно вийняти, якщо друк виконується, коли матеріал надто щільний або розміщений внизу.

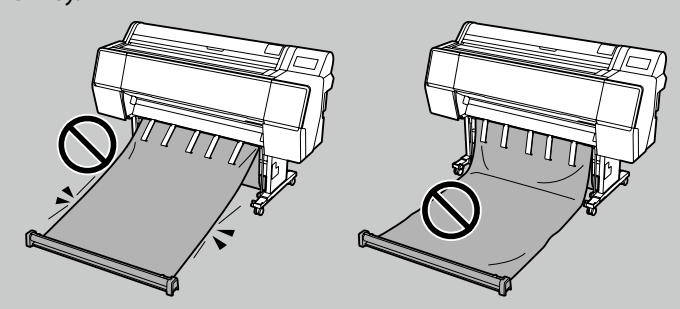

## Додаткові елементи

Нижче наведено додаткові елементи цього принтера.

Див. інструкцію для кожного додаткового елемента, щоб дізнатися про їх встановлення.

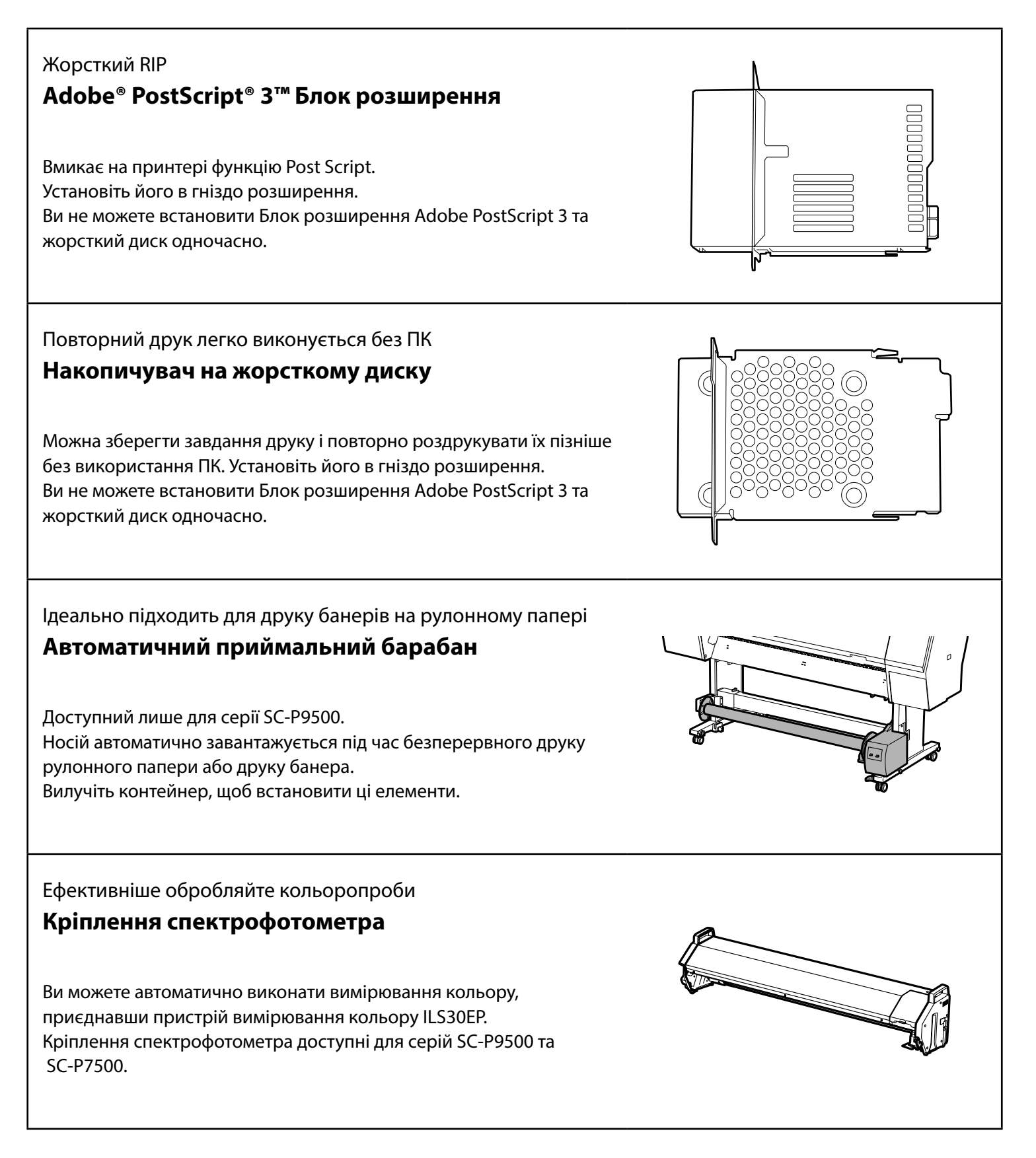

### Представляємо програмне забезпечення

#### Програмне забезпечення для друку

#### Друк з будь-якої програми

#### Драйвер принтера

Використовуйте це програмне забезпечення для друку даних, надісланих з комп'ютера на принтер.

Друк високого рівня ретушованих даних, як-от зображень **Epson Print Layout** 

Це програмне забезпечення, яке сумісне з програмним забезпеченням, як-от Adobe® Photoshop® або Adobe® Lightroom®. Ви можете створювати високоякісні зображення без використання незнайомого програмного забезпечення.

Легкий широкоформатний друк з Microsoft® Office **Epson Print Plug-in for Office** 

Це програмний модуль, сумісний з Microsoft® Word, Excel® та PowerPoint<sup>®</sup>. Ви можете створювати плакати та банери з декількома простими діями в програмах Microsoft® Office.

Оригінальне програмне забезпечення Epson RIP

#### Epson Edge Print (додатково)

Це оригінальне програмне забезпечення Epson, яке дозволяє максимально збільшити продуктивність друкувальної голівки та чорнила. Його було оптимізовано для масового виробництва.

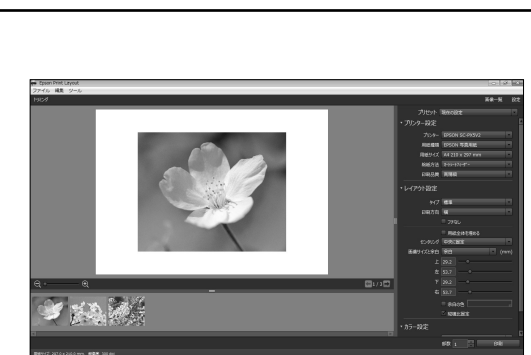

Premium Luster Photo Paper (260) Quality

-

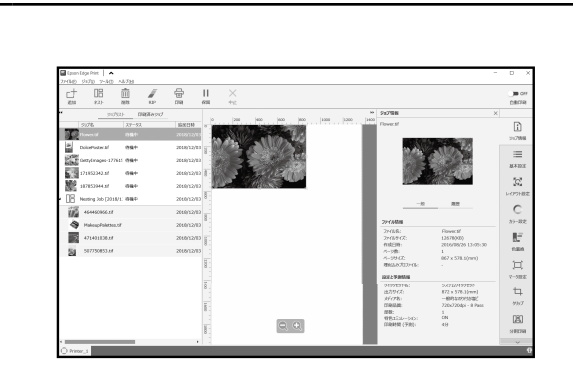

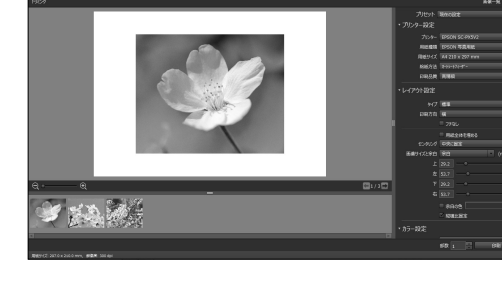

#### Сервісне програмне забезпечення

Здійснюйте різноманітні налаштування через мережу **Web Config** 

Це програмне забезпечення дозволяє перевіряти та змінювати параметри принтера за допомогою веб-браузера. Перш ніж використовувати Web Config, потрібно встановити IP-адресу принтера.

Програмне забезпечення для керування принтером **Epson Edge Dashboard** 

Можна переглянути стан принтера, додати налаштування носія або оновити програмне забезпечення. Можна керувати максимум 10 принтерами.

|                                                                          | Epson Edge Dashboard                                                              | 0 2 0 |
|--------------------------------------------------------------------------|-----------------------------------------------------------------------------------|-------|
| 18-6                                                                     |                                                                                   |       |
| Q 88054t                                                                 | ○ 運動(10500-14                                                                     |       |
|                                                                          |                                                                                   |       |
|                                                                          |                                                                                   |       |
| \$7 IN 12- 6887 55.8                                                     | 187                                                                               | 84    |
|                                                                          |                                                                                   |       |
| 特徵中                                                                      | 特徵中                                                                               |       |
| 1 © EPEON SC-85000 Series Comm Driver C<br>tf A.8. EPEON SC-85000 Series | 2 ⊘ EPSON 5C-F720 Sarka Comm Driver<br>€1716 8, EP9ON 5C-F720 Sees                |       |
| 179K2                                                                    | 779A                                                                              |       |
| C EPSON SC-F9300 Series Comm Driver C                                    | 4 (C) EPSON SC-F9300 Series Comm Driver (1 C O<br>#17.6 St. FPSON SC F9300 Series |       |
|                                                                          |                                                                                   |       |
| н                                                                        |                                                                                   |       |

## Список меню

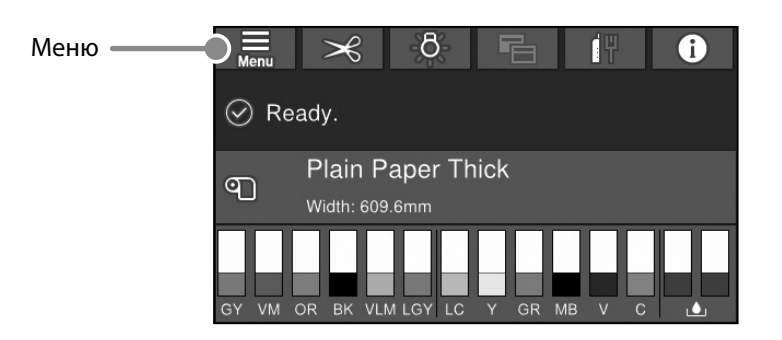

#### Paper Setting (Пара. аркуша)

| 1 рівень                    | 2 рівень                                                   | 3 рівень                                                            |
|-----------------------------|------------------------------------------------------------|---------------------------------------------------------------------|
|                             | Remove (Вилучити)                                          |                                                                     |
|                             | Feed/Cut (Подача/Відрізний)                                |                                                                     |
|                             | Prepare Taking Up (Підготування завантаження)              |                                                                     |
|                             |                                                            | Paper Feed Adjustment (Коригування подачі паперу)                   |
|                             | Print Adjustments (Коригування друку)                      | Head Alignment (Регулювання положення головки)                      |
|                             |                                                            | Confirm ICC profile (Підтвердити профіль ICC)                       |
|                             |                                                            | Confirm Color Density (Підтвердити щільність кольору)               |
|                             |                                                            | Paper Thickness (Товщина паперу)                                    |
|                             |                                                            | Platen Gap (Відстань між друкувальною голівкою та поверхнею паперу) |
|                             |                                                            | Тор Margin (Верхнє поле)                                            |
|                             |                                                            | Bottom Margin (Нижнє поле)                                          |
|                             |                                                            | Margin Between Pages (Поле між сторінками)                          |
|                             |                                                            | Paper Suction (Всмоктування паперу)                                 |
|                             | Advanced Paper Settings (Розширені                         | Back Tension (Протинатягнення)                                      |
| Roll Paper (Рулонний папір) | налаштування паперу)                                       | Drying Time (Час висихання)                                         |
|                             |                                                            | Рарег Size Check (Перевірка розміру паперу)                         |
|                             |                                                            | Auto Cut (Авто обрізання)                                           |
|                             |                                                            | Skew Reduction (Скорочення перекосу)                                |
|                             |                                                            | Roll Core Diameter (Діаметр основного рулону)                       |
|                             |                                                            | Lateral Feed Adjustment (Коригування бічної подачі)                 |
|                             |                                                            | Paper Eject Roller (Рулон для виймання паперу)                      |
|                             |                                                            | Paper Feed Offset (Зсув подачі паперу)                              |
|                             |                                                            | Restore Default Settings (Віднов. налашт. за зам.)                  |
|                             |                                                            | Remaining Amount Management (Керування залишком)                    |
|                             | Remaining Amount Management (Керування<br>залишком)        | Remaining Amount (Залишок)                                          |
|                             |                                                            | Remaining Alert (Сповіщення залишку)                                |
|                             | Change Paper Туре (Змінити тип паперу)                     |                                                                     |
|                             | Change Paper Type/Paper Width (Змінити тип                 | Рарег Туре (Тип паперу)                                             |
|                             | паперу / ширину паперу)                                    | Paper Width (Ширина паперу)                                         |
|                             | Remove (Вилучити)                                          |                                                                     |
|                             | Drint Adjustments (Kennen recurs                           | Рарег Feed Adjustment (Зсув подачі паперу)                          |
|                             | Print Adjustments (коригування друку)                      | Head Alignment (Регулювання положення головки)                      |
|                             |                                                            | Confirm ICC profile (Підтвердити профіль ICC)                       |
|                             |                                                            | Confirm Multi Duty Factor (Підтвердити коефіцієнт багаторазового    |
|                             |                                                            | використання)                                                       |
|                             |                                                            | Paper Thickness (Товщина паперу)                                    |
| Cut Sheet (Відрізний папір) | Advanced Paper Settings<br>(Розширені налаштування паперу) | Platen Gap (Відстань між друкувальною голівкою та поверхнею паперу) |
|                             |                                                            | Paper Suction (Всмоктування паперу)                                 |
|                             |                                                            | Drying Time (Час висихання)                                         |
|                             |                                                            | Paper Size Check (Перевірка розміру паперу)                         |
|                             |                                                            | Skew Reduction (Скорочення перекосу)                                |
|                             |                                                            | Paper Eject Roller (Рулон для виймання паперу)                      |
|                             |                                                            | Рарег Feed Offset (Зсув подачі паперу)                              |
|                             |                                                            | Restore Default Settings (Віднов. налашт. за зам.)                  |
|                             | Change Paper Type/Paper Size                               | Рарег Туре (Тип паперу)                                             |
|                             | (Змінити тип паперу/розмір паперу)                         | Рарег Size (Розмір паперу)                                          |

| 1 рівень       | 2 рівень                              | 3 рівень                                             |  |
|----------------|---------------------------------------|------------------------------------------------------|--|
|                | Remove (Вилучити)                     |                                                      |  |
|                |                                       | Paper Feed Adjustment (Зсув подачі паперу)           |  |
|                | Print Adjustments (коригування друку) | Head Alignment (Регулювання положення головки)       |  |
|                |                                       | Confirm ICC profile (Підтвердити профіль ICC)        |  |
|                |                                       | Confirm Multi Duty Factor                            |  |
|                |                                       | (Підтвердити коефіцієнт багаторазового використання) |  |
|                |                                       | Paper Thickness (Товщина паперу)                     |  |
| Board (Панель) |                                       | Paper Suction when Loading Paper                     |  |
|                | Advanced Paper Settings               | (Всмоктуваня паперу під час його завантаження)       |  |
|                | (Розширені налаштування паперу)       | Paper Suction (Всмоктування паперу)                  |  |
|                |                                       | Drying Time (Час висихання)                          |  |
|                |                                       | Рарег Size Check (Перевірка розміру паперу)          |  |
|                |                                       | Skew Reduction (Скорочення перекосу)                 |  |
|                |                                       | Paper Feed Offset (Зсув подачі паперу)               |  |
|                |                                       | Restore Default Settings (Віднов. налашт. за зам.)   |  |
|                | Change Paper Type/Paper Size          | Рарег Туре (Тип паперу)                              |  |
|                | (Змінити тип/розмір паперу)           | Рареr Width (Ширина паперу)                          |  |

#### General Settings (Загальні налаштування)

| 1 рівень                         | 2 рівень                                           |
|----------------------------------|----------------------------------------------------|
|                                  | LCD Brightness (Яскр. РК-дис.)                     |
|                                  | Sounds (Звуки)                                     |
|                                  | Inside Light (Внутрішнє освітлення)                |
|                                  | Alert Lamp Notice                                  |
|                                  | (Повідомлення про лампу сповіщення)                |
|                                  | Sleep Timer (Тайм. очікув.)                        |
|                                  | Power Off Timer (Вимкнути таймер)                  |
|                                  | Circuit Breaker Interlock Startup                  |
| Basic Settings (Основні налашт.) | (Запуск блокування автоматичного вимикача)         |
|                                  | Date/Time Settings (Налаштув. дати/часу)           |
|                                  | Language (Мова/Language)                           |
|                                  | Screen Customization (Налаштування екрану)         |
|                                  | Operation Time Out (Пауза в роботі)                |
|                                  | Keyboard (Клавіатура)                              |
|                                  | Length Unit (Одиниця довжини)                      |
|                                  | Default Screen(Job/Status) (Екран за               |
|                                  | промовчанням(Job/Status))                          |
|                                  | Paper Source Settings (Налашт. джер. паперу)       |
|                                  | Custom Paper Setting                               |
|                                  | (Користувацькі налаштування паперу)                |
|                                  | Auto Cleaning (Автоматичне очищення)               |
| Drintor Sottings                 | Printing Language (Мова друку)                     |
|                                  | PS3 Menu (Меню PS3)                                |
|                                  | Print Nozzle Check Pattern during Print            |
|                                  | (Друкуйте шаблон перевірки сопел під час друку)    |
|                                  | Save Queue (Зберегти чергу)                        |
|                                  | PC Connection via USB (Підкл. ПК по USB)           |
|                                  | USB I/F Timeout Setting (Нал. паузи інтер-су USB)  |
|                                  | Wired LAN Setup (Налаштування дротової LAN)        |
| Network Settings                 | Network Status (Стан мережі)                       |
|                                  | Connection Check                                   |
|                                  | (Перевірка підключення до мережі)                  |
|                                  | Advanced (Розширений)                              |
| System Administration            | Security Settings (Налаштування безпеки)           |
|                                  | Format Hard Disk (Форматувати жорсткий диск)       |
|                                  | Restore Default Settings (Віднов. налашт. за зам.) |

#### Supply Status (Статус постачання)

Дозволяє перевіряти номери продуктів для картриджів з чорнилом та коробки технічного обслуговув.

#### Maintenance (Обслугов.)

| 1 рівень                                        |
|-------------------------------------------------|
| Print Head Nozzle Check (Перев. соп. др. гол.)  |
| Print Head Cleaning (Очищ. друк. голівки)       |
| Power Cleaning (Потужне очищення)               |
| Remove Paper (Видалення паперу)                 |
| Replace Ink (Замініть чорнило)                  |
| Replace Maintenance Box                         |
| (Замініть коробку для обслуговування.)          |
| Replace Cutter (Замініть різник)                |
| Adjust Cut Position (Коригування позиції зрізу) |
| SpectroProofer Setting                          |
| (Налаштування SpectroProofer)                   |
| Cleaning the Maintenance Parts                  |
| (Очищення допоміжних частин)                    |
| Keeping/Transporting Preparation                |
| (Підготовка до зберігання/транспортування)      |
| Discharging/Charging Ink                        |
| (Вивантаження/завантаження чорнила)             |

#### Language (Мова)

Виберіть мову панелі керування.

#### Status (Статус)

| 1 рівень                                        |
|-------------------------------------------------|
| Print Status Sheet (Друк.аркуш стат)            |
| Firmware Version (Версія мікропрограми)         |
| Hard Disk Unit (Накопичувач на жорсткому диску) |
| Adobe PS3 Expansion Unit                        |
| (Блок розширення Adobe PS3)                     |
| SpectroProofer (Спектрофотометр)                |
| Auto Take-up Reel Unit                          |
| (Автоматичний приймальний барабан)              |
| Platen Gap Value for Last Print Job             |
| (Показник відстані під час останнього друку)    |
| Network (Мережа)                                |

### Примітки

### Авторські права та торгові марки

Без попереднього письмового дозволу Seiko Epson Corporation жодну частину цього документа не можна відтворювати, зберігати в пошуковій системі або передавати в будь-якому вигляді й будь-якими засобами: електронними, механічними, фотографічними, шляхом відеозапису або іншим способом. Інформація, яка міститься в цьому документі, призначена лише для застосування до принтера Epson. Корпорація Epson не несе відповідальності за жодні наслідки застосування цієї інформації до інших принтерів.

Seiko Epson Corporation та її філії не несуть відповідальності за шкоду, збитки, витрати або видатки покупця цього продукту чи третіх сторін, завдані в результаті нещасного випадку, неправильного або неналежного використання цього продукту, його несанкціонованих модифікацій, виправлень і змін, або ж (за винятком США) будь-якого недотримання інструкцій з експлуатації й технічного обслуговув., наданих Seiko Epson Corporation.

Seiko Epson Corporation не несе відповідальності за будь-яку шкоду або проблеми, що виникнуть у результаті використання будь-яких параметрів або будь-яких продуктів споживання, відмінних від тих, які призначені Seiko Epson Corporation як оригінальні продукти Epson або продукти, затверджені корпорацією Epson.

Seiko Epson Corporation не несе відповідальності за будь-яку шкоду, завдану електромагнітним впливом будь-якого інтерфейсного кабелю, використаного у будь-який спосіб, якщо цей кабель не є продуктом, затвердженим Seiko Epson Corporation.

EPSON, EPSON EXCEED YOUR VISION, EXCEED YOUR VISION, and their logos are registered trademarks or trademarks of Seiko Epson Corporation.

Microsoft®, Windows®, and Windows Vista® are registered trademarks of Microsoft Corporation.

Mac, macOS, OS X, Bonjour, and Safari are trademarks of Apple Inc., registered in the U.S. and other countries.

YouTube® and the YouTube logo are registered trademarks or trademarks of YouTube, LLC.

Adobe and Reader are either registered trademarks or trademarks of Adobe Systems Incorporated in the United States and/or other countries.

Загальна примітка. Інші назви продуктів, що використовуються в цьому посібнику, призначені лише для ідентифікації та можуть бути товарними знаками відповідних власників. Ерѕоп відмовляється від усіх та будь-яких прав на ці товарні знаки.

© 2019 Seiko Epson Corporation. All rights reserved.

### Значення символів

| 🛛 Важливо | Важливих вказівок слід дотримуватися, щоб уникнути пошкоджень цього виробу. |
|-----------|-----------------------------------------------------------------------------|
| <u>A</u>  | Вказує на пов'язаний вміст.                                                 |

# Доступ до онлайн-інструкцій

Ви можете переглянути докладні інструкції щодо використання цього принтера. Доступ до онлайн-інструкцій можна отримати за допомогою одного з наступних методів.

#### Доступ за допомогою ручного запуску

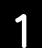

Установіть програмне забезпечення з наданого диска з програмним забезпеченням.

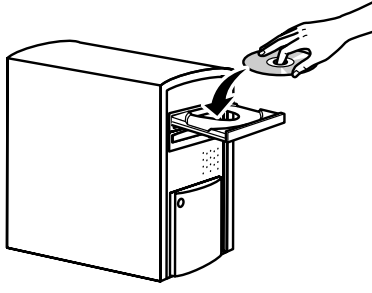

Натисніть двічі Посібники EPSON на робочому столі. Отримайте доступ до спеціального веб-сайту Epson epson.sn

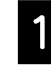

Відкрийте http://epson.sn та шукайте за назвою продукту.

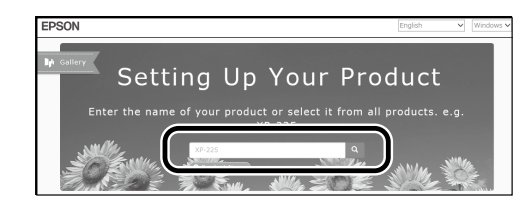

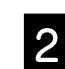

3

Виберіть Support (Служба підтримки).

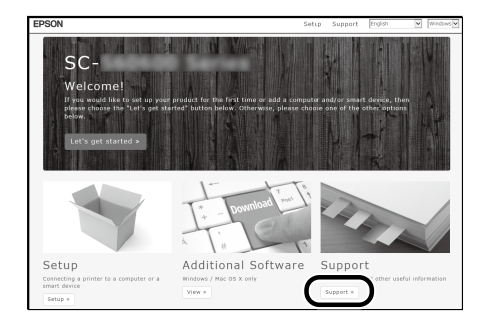

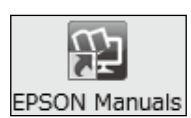

3

#### Натисніть на потрібну інструкцію, щоб переглянути її.

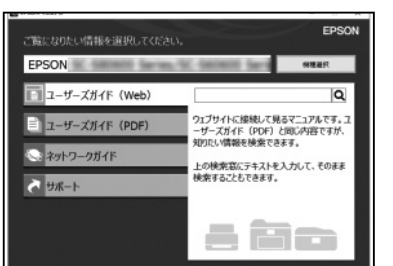

Натисніть на потрібну інструкцію, щоб переглянути її.

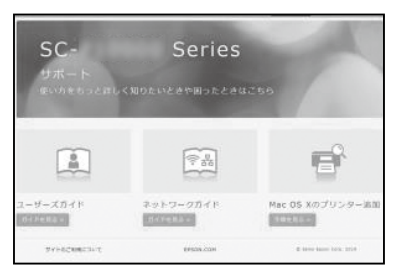